# Transcend® Manual del Usuario

2024/08 (v1.0)

# Estaciones de Acoplamiento TS-DPD6N TS-DPD6C

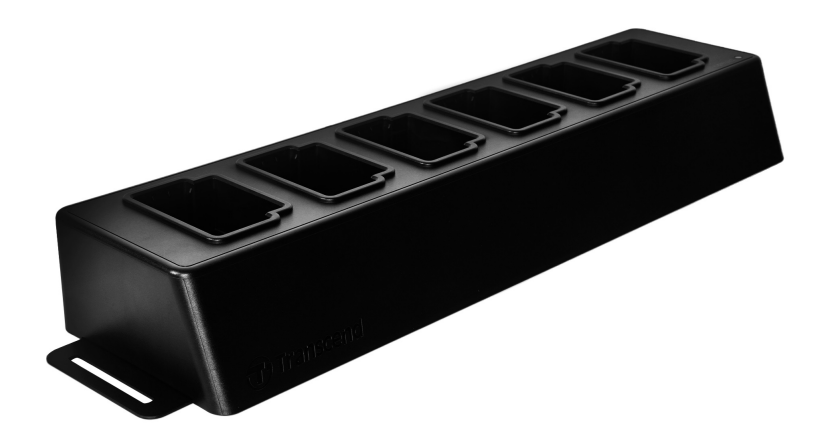

# Índice

- 1. Introducción
  - 1-1 Visión general de la base de conexión
  - 1-2 Contenido del paquete
- 2. Guía de Instalación
  - 2-1 Primeros Pasos
  - 2-2 Configuración administrativa
  - 2-3 Restablecer Dispositivo
  - 2-4 Actualización del firmware
- 3. Especificaciones
- 4. Preguntas Frecuentes
- 5. Reciclado y Protección del Medio Ambiente
- 6. Política de Garantía
- 7. GNU Licencia Pública General (GPL) Divulgación
- 8. Acuerdo de Licencia de Usuario Final (EULA)
- 9. Declaración de la Comisión Federal de Comunicaciones (FCC)
- 10. Declaración de Conformidad EU
- 11. Marca de Conformidad Euroasiática (EAC)

# 1. Introducción

## 1-1 Visión general de la base de conexión

Las estaciones de acoplamiento en red de Transcend están diseñadas exclusivamente para las cámaras DrivePro Body. El modelo TS-DPD6N es compatible con DrivePro Body 30, 60 y 70, mientras que el TS-DPD6C está diseñado para el DrivePro Body 40. Utilizando la transmisión de red, la estación de acoplamiento ofrece una solución completa para la carga, carga de datos y gestión de cámaras. Los usuarios pueden cargar sin esfuerzo varios dispositivos DrivePro Body simultáneamente, y los archivos, incluidas las grabaciones de video y las instantáneas, se pueden transferir a un dispositivo de almacenamiento externo a través de un puerto USB.

Para ofrecer escalabilidad y un despliegue rápido, la estación de acoplamiento está equipada con dos puertos de Ethernet, incluyendo un puerto LAN y un puerto WAN, así como un puerto USB 3.0, compatible con versiones anteriores de USB 2.0. Todos los puertos están situados en el lado derecho de la estación de acoplamiento. El puerto LAN está destinado específicamente para la configuración administrativa, utilizando una dirección IP fijapara garantizar que los ajustes no estén en riesgo de ser hackeados o invadidos por redes externas. El puerto WAN, por otro lado, es para la copia de seguridad de datos en una carpeta designada mientras se carga.

## Vaviso"

- El puerto USB sólo puede conectarse a un dispositivo externo, no a computadoras personales.
- Para garantizar la seguridad de los datos, no asigne la misma dirección IP al puerto WAN (con una IP variable) y al puerto LAN (con una IP fija).
- Para realizar la copia de seguridad de los datos en línea, es necesario preparar dos computadoras. Una computadora es para la configuración del administrador conectándolo al puerto LAN; la otra computadora es para la copia de seguridad de datos en línea conectándolo al puerto WAN.

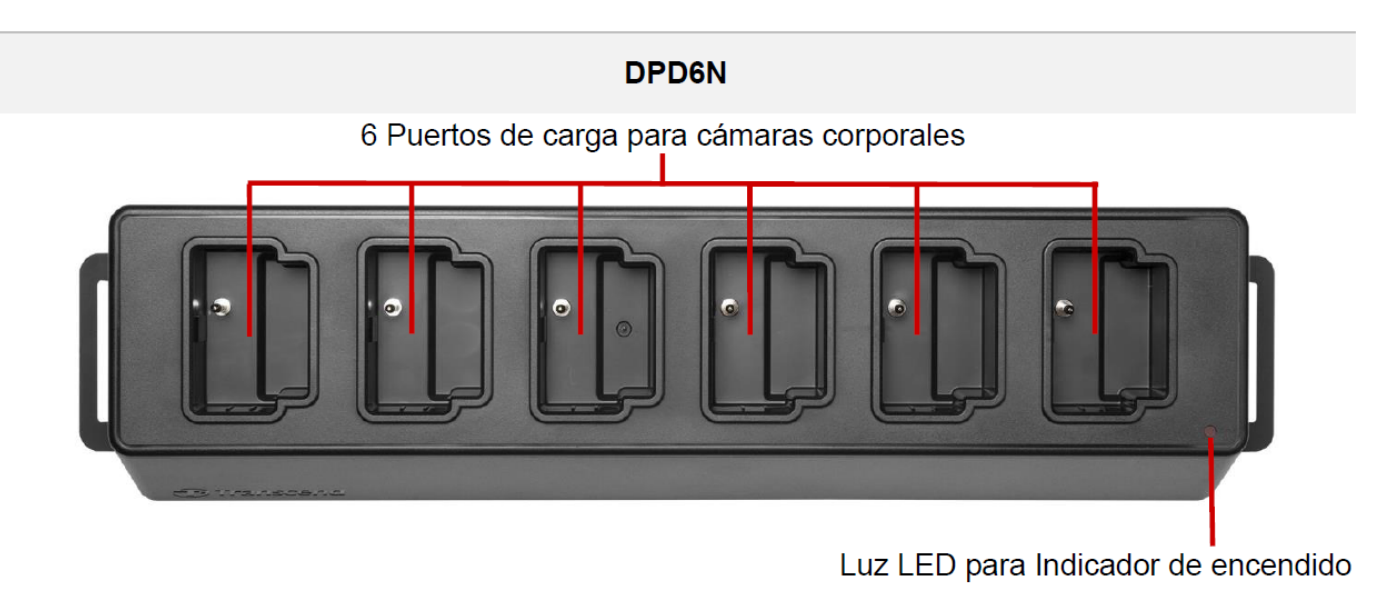

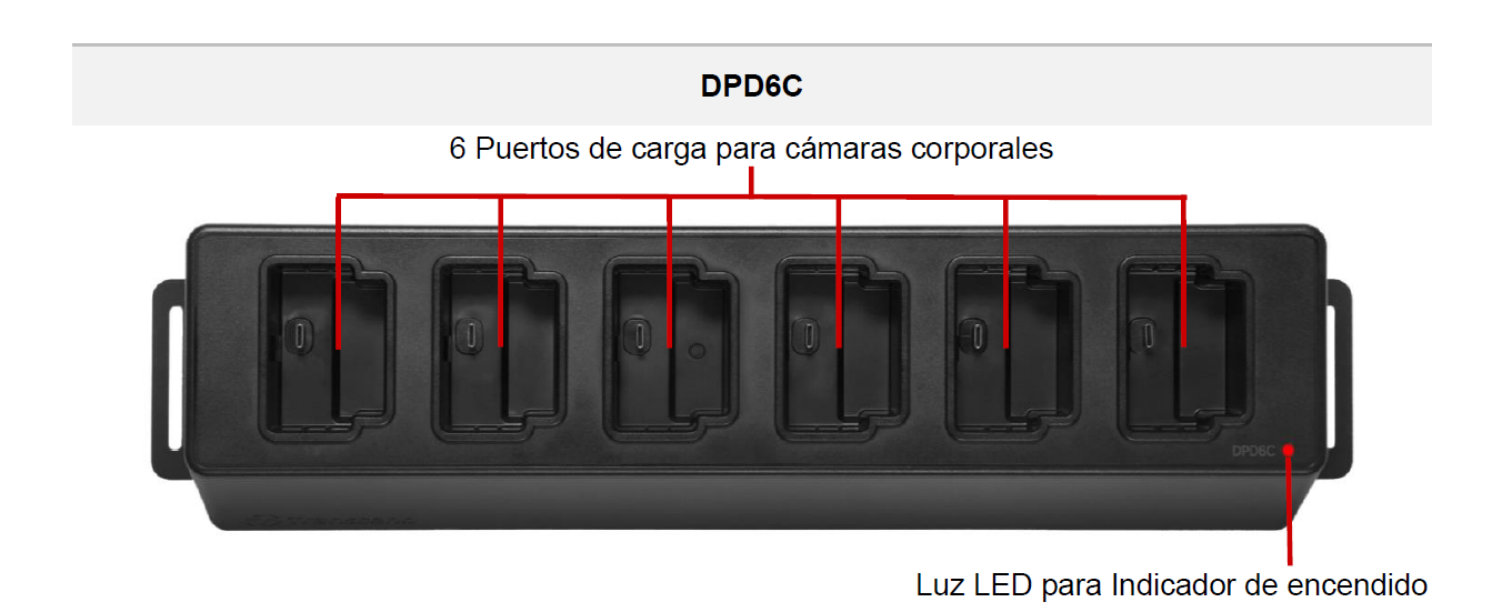

### Vista de Atrás

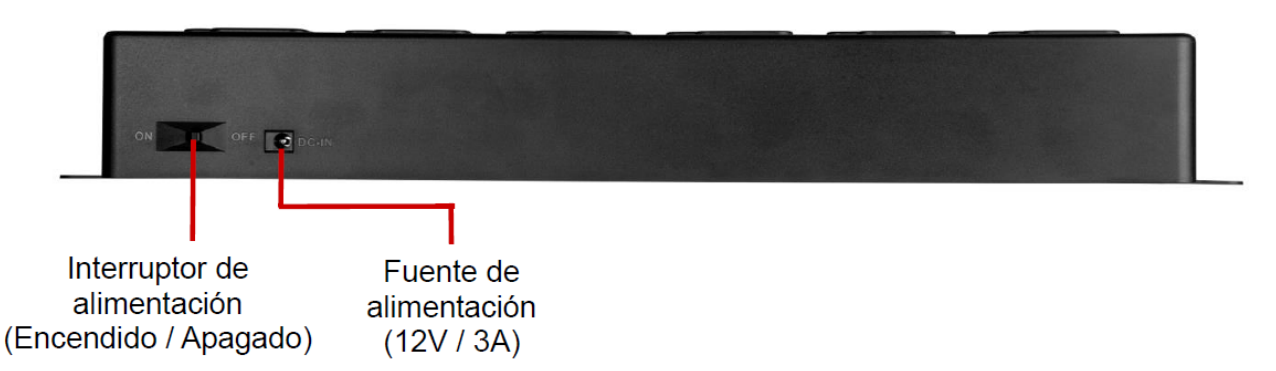

### Funciones y Descripción

#### • Seis puertos de carga:

 Los seis puertos permiten cargar hasta seis cámaras corporales DrivePro Body al mismo tiempo. Cuando la cámara corporal está transfiriendo datos, el indicador LED de la cámara corporal parpadeará una luz verde.

#### • El Indicador LED de encendido:

Cuando esté conectado a una fuente de alimentación, encienda el interruptor de alimentación.
 El indicador LED de alimentación comenzará parpadeando lentamente en rojo, antes de volverse rojo fijo cuando finalice la conexión.

### Vista lateral Derecha

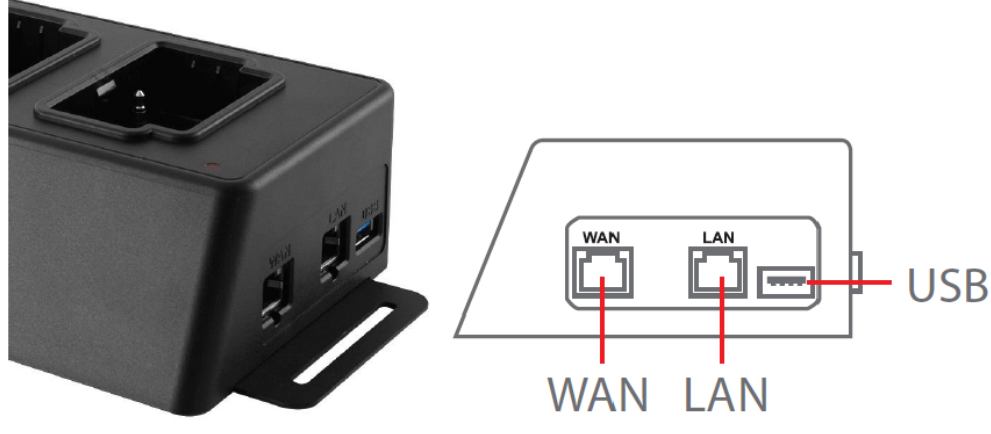

### Funciones y Descripción

#### • Puerto LAN:

- Para configuración administrativa
- Dirección IP fija

## • Puerto WAN:

- Para la transmisión de datos (a través de la conexión de red local)
- IP puede ser modificada por el administrador

## • Puerto USB 3.0:

- Para exportar datos a un dispositivo de almacenamiento externo (memorias USB, unidades externas, etc.)
- Compatible con versiones anteriores de USB 2.0

## 1-2 Contenido del paquete

### Estación de acoplamiento de seis puertos

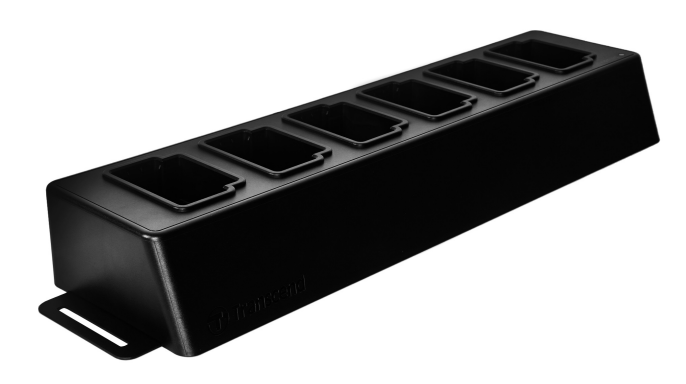

**Cables Ethernet (2 piezas)** 

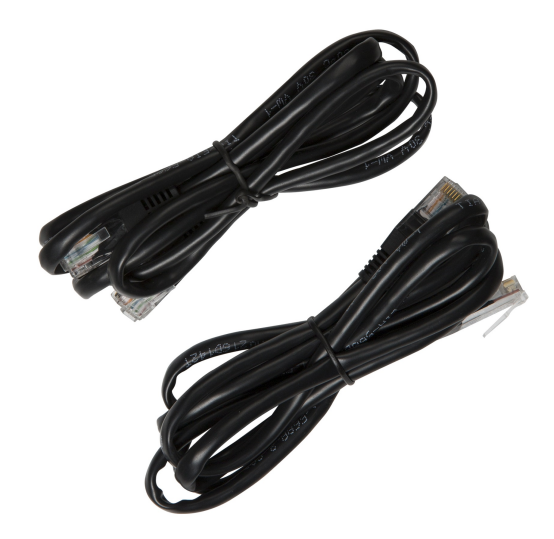

Adaptador de corriente

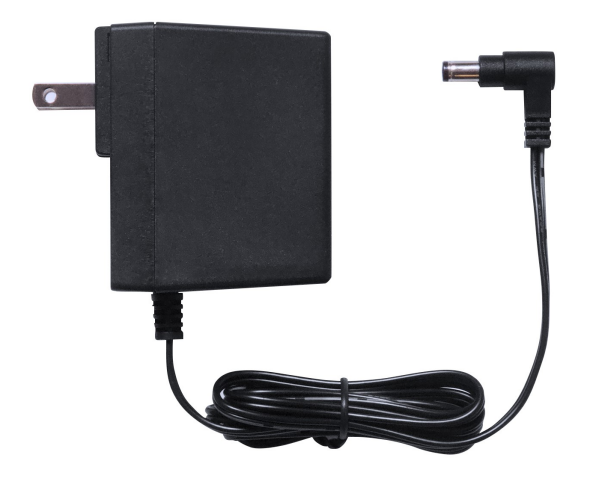

Guía de inicio rápido

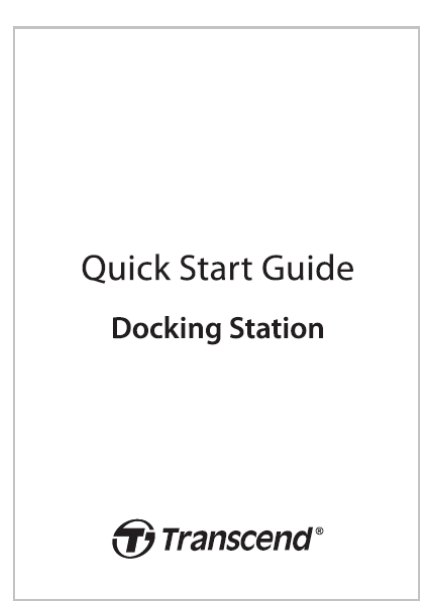

# 2. Guía de Instalación

## 2-1 Primeros Pasos

Cuando instale su estación de acoplamiento por primera vez, siga estos pasos:

1. Enchufe el adaptador de corriente y encienda el interruptor.

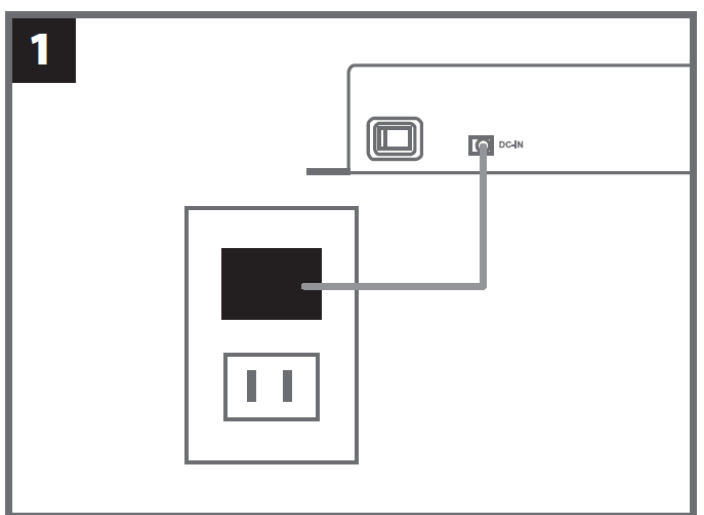

2. Use un Cable Ethernet para conectar el puerto LAN y el puerto de Internet de la computadora del administrador.

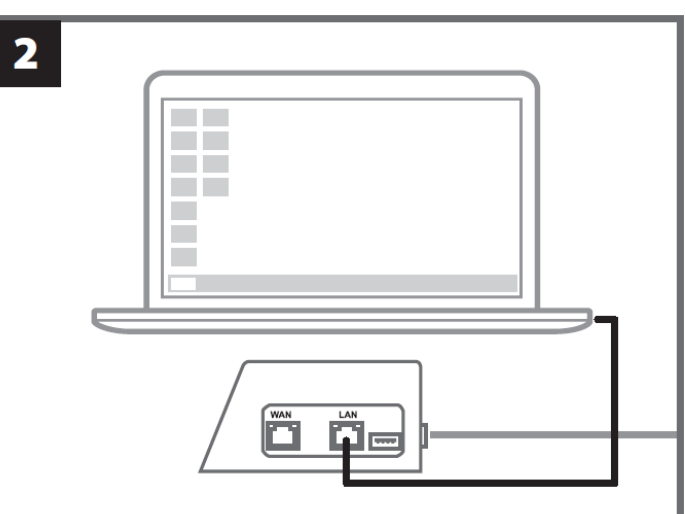

3. Use el otro cable Ethernet para conectar el puerto WAN y un puerto activo de Internet o un puerto de una red de área local.

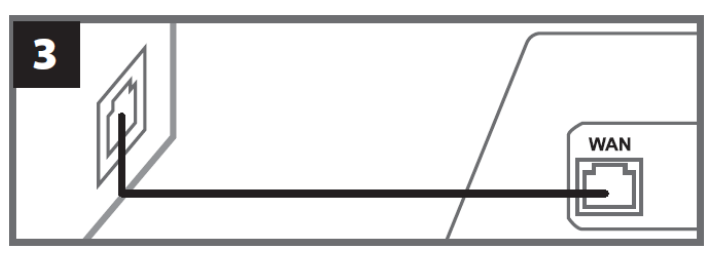

4. Asegúrese de tener tanto el puerto LAN como el puerto WAN conectados a sus respectivos puertos de Internet antes de continuar con el siguiente paso. Si alguno de los dos cables no está enchufado o está enchufado en los puertos incorrectos, la configuración de la copia de seguridad automática fallará.

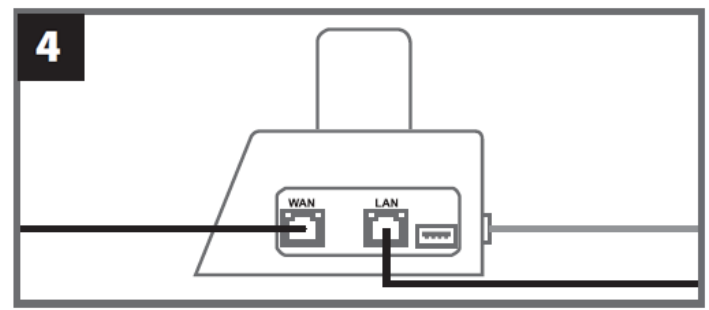

5. Cambie la dirección IP de la computadora del administrador a 10.10.0.100.

 $\bigcirc$  Aviso: Si la estación de acoplamiento está instalado con la versión 1.9 o posterior del firmware, la computadora obtendrá automáticamente la dirección IP. Este paso puede omitirse.

| 5 |                 |                   |
|---|-----------------|-------------------|
|   | - Use the follo | owing IP address: |
|   | IP address:     | 10.10.0.100       |

6. Abra el navegador y enlace a http://10.10.0.1 en la computadora del administrador.

| 6             |  |
|---------------|--|
| C Q 10.10.0.1 |  |
|               |  |

7. Introduzca el nombre de usuario por defecto "admin" y contraseña "12345678" para conectarse.

| 7 |          |          |
|---|----------|----------|
|   | username | admin    |
|   | password | 12345678 |
|   |          |          |

## 2-2 Configuración administrativa

Inicie sesión como administrador para ver la ruta de copia de seguridad, la información de conexión de la estación de acoplamiento y el estado de carga y copia de seguridad de sus dispositivos DrivePro Body.

| Transcend°   DrivePro™ Body Docking Station adm |                                 |                                                                                                    |                                                            | admin [→  |
|-------------------------------------------------|---------------------------------|----------------------------------------------------------------------------------------------------|------------------------------------------------------------|-----------|
|                                                 | В                               | ackup Path                                                                                         | Connection Info                                            | <b>¢</b>  |
|                                                 | Typ<br>Pat<br>Ava<br>Use<br>Tot | be : Network<br>th : //10.16.3.168/rdshare/RD4/test_DPD6N<br>ail : 276G<br>ed : 4.2T<br>tal : 4.5T | WAN : 10.16.3.6<br>LAN : 10.10.0.1<br>USB : Not Connected  | U         |
| DPB30_E9DEA2<br>Model: DPB30<br>È 100%          | No Device                       | DPB30_EA23EE DPB60_07A<br>Model: DPB30 Model: DPE<br>0 99%                                         | 2A8<br>360 DPB70_BBEB2A<br>Model: DPB70<br>100% ①100% ①20% | No Device |

Para obtener más detalles sobre su DrivePro Body, seleccione el dispositivo específico por etiqueta de usuario y modelo. Haga clic en el dispositivo para ver el número de serie, la versión de firmware y el progreso de la copia de seguridad de videos, fotos y archivos de audio.

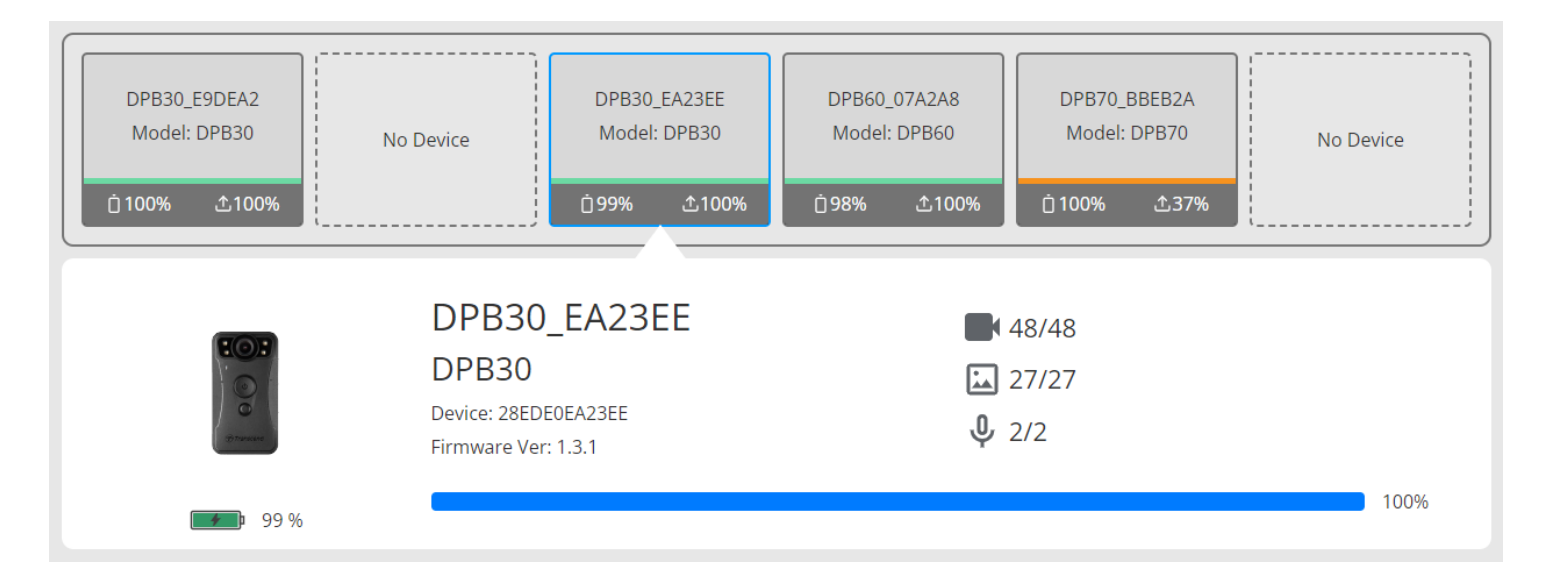

Toque  $\mathbf{C}$  en la esquina superior derecha de la página de inicio para actualizar la información. Toque  $\mathbf{O}$  para completar la configuración.

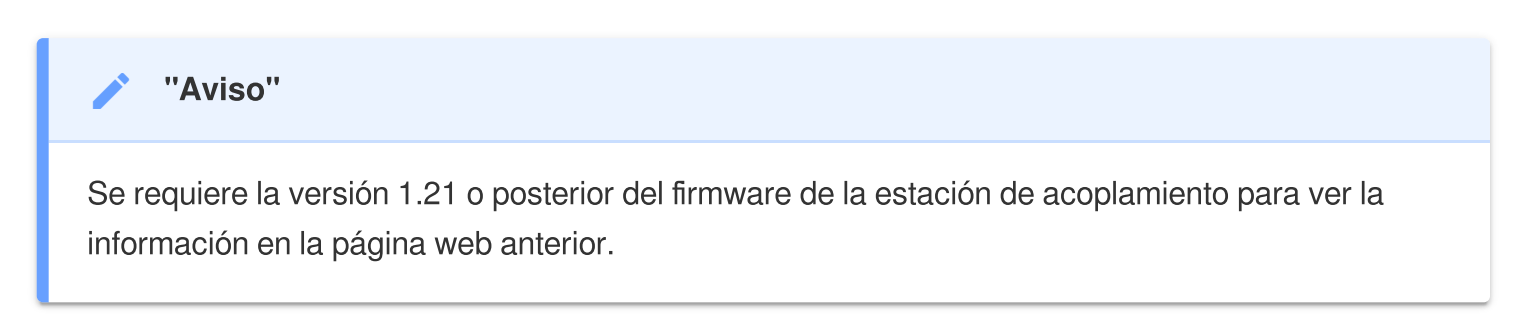

| 🌣 Language           | English                                                                                   |
|----------------------|-------------------------------------------------------------------------------------------|
| (i) Firmware Version | v1.20.4                                                                                   |
| Auto Backup          |                                                                                           |
|                      | OSB Storage     Network                                                                   |
|                      | \\IP address\folder                                                                       |
|                      | Username                                                                                  |
|                      | Password                                                                                  |
|                      | Save                                                                                      |
|                      | FTP IP\folder                                                                             |
|                      | Username                                                                                  |
|                      | Password                                                                                  |
|                      | Save                                                                                      |
|                      | Delete files after backup is completed                                                    |
|                      | Enable file hashing Note: Enabling this feature will extend the duration of file backups. |
|                      | Backup folder naming <ul> <li>UID User label</li> </ul>                                   |

- 1. En 🍄 Idioma, seleccione su idioma.
- 2. En <sup>①</sup> Versión de Firmware, compruebe la versión actual del firmware de la estación de acoplamiento.
- 3. En Auto Respaldo, elija el método de copia de seguridad y el destino que desee. Seleccione "USB Storage" hacer una copia de seguridad de los datos en un espacio de almacenamiento externo. Seleccione "Network" o "FTP" para hacer una copia de seguridad de los datos en una ubicación de red local. Es necesario ingresar la ubicación de la carpeta y la identificación del usuario.

Aviso: Antes de realizar una copia de seguridad de los datos a través del internet, asegúrese de configurar la carpeta designada como "compartir esta carpeta" y permitir el acceso de almacenamiento a esta carpeta. 4. Puede elegir si desea habilitar el hash de archivos.

**Ç** Aviso:

- Al habilitar esta función, se extenderá la duración de las copias de seguridad de archivos.
- El hash de archivos requiere la versión 1.21 o posterior del firmware de la estación de acoplamiento.
- 5. En **Nombrado de la carpeta de respaldo**, elija "UID" o "Etiqueta de usuario". Para cambiar la etiqueta de usuario, por favor conecte sus cámaras corporales a una computadora mediante un cable y modifique la etiqueta de usuario desde el DrivePro Body Toolbox.

| 🔒 Auto Unlock               |                                |
|-----------------------------|--------------------------------|
|                             | Default Password               |
|                             | Password Save                  |
|                             | Individual Password            |
|                             | UID 🗸                          |
|                             | Password Save                  |
| Change Login Password       | Original Password New Password |
| Change Login Password       | Original Password              |
|                             | Confirm Password               |
|                             | Save                           |
|                             |                                |
| <b>↑↓</b> Change IP Address | OFF                            |
|                             | IP address                     |
|                             | Subnet mask                    |
|                             | Default gateway                |
|                             |                                |

- 6. Si su DrivePro Body 30/60/70 está protegido por una contraseña, en Desbloqueo automático, puede establecer la contraseña para la estación de acoplamiento para desbloquear automáticamente la cámara corporal.
- 7. En **P** Cambie la contraseña de acceso, puede cambiar la contraseña de inicio de sesión predeterminada "12345678" por otras nuevas.

- Te recomendamos que cambies la contraseña la primera vez que inicies sesión.
- El nombre de usuario por defecto "admin" no es modificable.

8. Modifique la dirección IP WAN en **11** Cambiar la dirección IP para hacer una copia de seguridad de los datos en la dirección IP externa que desee.

Aviso: Esta opción es sólo para cambiar la IP de la WAN. La IP de la LAN debe seguir siendo 10.10.0.100, y, si debe modificarse, no debe compartir el mismo dominio de red con la dirección IP de la WAN para una mayor seguridad de sus datos.

| DPB Sync Time with Docking Station | OFF                                                                                                    |
|------------------------------------|----------------------------------------------------------------------------------------------------|
| ⊟ NTP Server                       | NTP Server I : TIME.google.com NTP Server II : TIME1.google.com Save                                        |
| ① Date/Time                        | Current time : 2024-07-04 16:04:27<br>✓ Sync time with NTP server<br>Time zone : (GMT +08:00) Asia/Taipei ✓ |
|                                    | Date :<br>Time :<br>Access from PC Set time                                                                 |

- 9. En <sup>(2)</sup> **DPB Tiempo de Sincronización con la estación de acoplamiento**, elija si la hora del DrivePro Body debe sincronizarse con la estación de acoplamiento.
- 10. En E NTP Server, puede acceder al servidor NTP (Network Time Protocol) para sincronizar la hora.
- 11. En <sup>(C)</sup> **Fecha/Hora**, puede sincronizar la hora de la estación de acoplamiento con el ordenador o el servidor NTP para asegurarse de que la fecha y la hora son exactas.

**Aviso**:

 Puede configurar la hora manualmente o permitir que NTP acceda a Internet y configurar la hora automáticamente. Si no está conectado a Internet, seleccione la zona horaria donde se encuentra su dispositivo, ingrese la fecha y la hora manualmente y haga clic en "Establecer hora".

 Si NTP está habilitado, la hora predeterminada se sincroniza con el servidor NTP y no se puede configurar manualmente.

12. La configuración ha finalizado. Empiece a cargar el DrivePro Body y copia de seguridad de datos simultánea.

 $\hat{\Box}$  Aviso: Una vez finalizado el ajuste, puede retirar el cable LAN de la estación de acoplamiento.

Si tiene problemas al instalar la estación de acoplamiento, compruebe lo siguiente en la página de preguntas frecuentes (FAQ) de Transcend.

## 2-3 Restablecer Dispositivo

Para restablecer la estación de acoplamiento o cuando se olvida la contraseña de acceso, haga clic en "¿Olvidó su contraseña?" Esta acción restablecerá todas las configuraciones a sus valores predeterminados.

| Transcend <sup>*</sup>   DrivePro <sup>™</sup> Body | 10.16.3.6:81 says<br>All settings will be reset to default |
|-----------------------------------------------------|------------------------------------------------------------|
|                                                     | OK Cancel                                                  |
|                                                     |                                                            |
|                                                     |                                                            |
|                                                     |                                                            |
|                                                     | Docking Station                                            |
|                                                     | admin                                                      |
|                                                     | Password                                                   |
|                                                     | Log in                                                     |
|                                                     | Forgot Password?                                           |
|                                                     |                                                            |
|                                                     |                                                            |

## 2-4 Actualización del firmware

Consulte los siguientes pasos para actualizar el firmware de su estación de acoplamiento a la última versión.

- 1. Abra su navegador. Conéctese al enlace de DPD6N / DPD6C "página de asistencia y descargas" en el sitio web de Transcend.
- 2. Descargar el **Herramienta de actualización**, el archivo de actualización del firmware para la estación de acoplamiento.

3. Use el Cable de Ethernet para conectar el puerto LAN de la estación de acoplamiento en el puerto de Internet de la computadora.

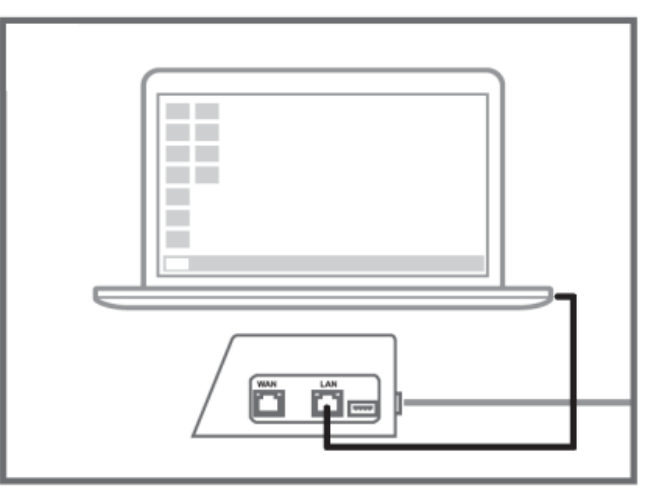

4. Cambie la dirección del IP de la computadora a 10.10.0.100.

Aviso: Si la estación de acoplamiento está instalada con la versión 1.9 o posterior del firmware, en la computadora obtendrá automáticamente la dirección IP. Este paso puede omitirse.

5. Haga doble clic en el archivo de actualización de firmware para ejecutarlo.

## $(\textbf{Docking\_Station\_Update\_Tool.exe})$

6. Haga clic en **Actualizar** y esperar a que se complete la actualización.

🗘 Aviso: Actualizar y esperar a que se complete la actualización.

| Transcend <sup>®</sup>         | Transcend <sup>®</sup>                                                             |
|--------------------------------|------------------------------------------------------------------------------------|
| Docking Station Update Tool    | Docking Station Update Tool                                                        |
| Network status: Connected      | Network status: Connected                                                          |
| Host Name: DPD6N               | Host Name: DPD6N                                                                   |
| Mac Address: 7c:35:48:f0:00:00 | Mac Address: 7c:35:48:f0:00:00                                                     |
| FW Version: 1.20.0             | FW Version: 1.20.0                                                                 |
| Latest FW version: 1.21.0      | Latest FW version: 1.21.0                                                          |
| Update                         | Update processsing<br>* Do not remove power of DPD6N / DPD6C and<br>network route. |

7. Si la actualización se realiza correctamente, aparecerá la siguiente imagen.

| Transcend <sup>®</sup>         |
|--------------------------------|
| Docking Station Update Tool    |
| Network status: Connected      |
| Host Name: DPD6N               |
| Mac Address: 7c:35:48:f0:00:00 |
| FW Version: 1.21.0             |
| Latest FW version: 1.21.0      |
|                                |
| Finish 100%                    |
|                                |

# 3. Especificaciones

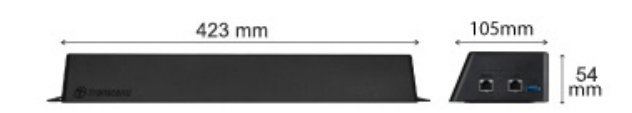

| Estación de acoplamiento (TS-DPD6N / TS-DPD6C) |                                                                                                    |  |
|------------------------------------------------|----------------------------------------------------------------------------------------------------|--|
| Dimensiones                                    | 423 mm (L) x 105 mm (W) x 54 mm (H)<br>(16.65" x 4.13" x 2.13")                                                                             |  |
| Peso                                           | 980 g (34.57 oz)                                                                                                    |  |
| USB Interfaz                                   | USB 3.1 Gen 1 (retrocompatible con USB 2.0)                                                                                                 |  |
| Puerto de Red                                  | WAN: 10/100/1000 Mbps Ethernet<br>LAN: 10/100 Mbps Ethernet                                                                                 |  |
| Fuente de Alimentación                         | 12V / 3A                                                                                                    |  |
| Temperatura de<br>Funcionamiento               | 0°C (32°F) ~ 40°C (104°F)                                                                                                    |  |
| Temperatura de<br>Almacenamiento               | -20°C (-4°F) ~ 70°C (158°F)                                                                                                    |  |
| Certificación                                  | CE / UKCA / FCC / KC / EAC / RCM                                                                                                    |  |
| Garantía                                       | Garantía limitada de 2 años                                                                                                    |  |
| Requisitos del Sistema                         | <ul> <li>Computadora de sobremesa o portátil con puerto de Internet</li> <li>Sistema operativo: Microsoft Windows 10 o posterior</li> </ul> |  |

"Aviso"

Las especificaciones pueden variar en función de las condiciones ambientales.

# 4. Preguntas Frecuentes

Si tiene alguna pregunta o si se produce algún problema en su estación de acoplamiento, consulte primero las instrucciones que se indican a continuación antes de enviar su estación de acoplamiento a reparar. Si usted no puede encontrar ninguna solución ideal a su pregunta a continuación, por favor consulte a su distribuidor, centro de servicio o sucursal local de Transcend para obtener más ayuda.

También puede visitar el sitio web de Transcend para más preguntas frecuentes y servicios de asistencia técnica.

https://www.transcend-info.com/ https://www.transcend-info.com/Support/contact\_form

- ¿Cuáles son las velocidades de transferencia de la estación de acoplamiento?
  - Las velocidades de transferencia de la estación de acoplamiento son las siguientes:
    - Aproximadamente 16 MB/s a través de una conexión de red.
    - Aproximadamente 10 MB/s a través de un puerto USB (con USB 3.0).

#### "Aviso"

- Tenga en cuenta que el puerto USB sólo se puede conectar con un dispositivo externo, y no a una computadora personal.
- Las velocidades de transferencia dependerán de las plataformas y las condiciones de la red (e.g. ya sea USB3.0 o USB2.0, o el ancho de banda del Wi-Fi enrutador).
- ¿Cuánto tiempo se tarda en recargar una batería DrivePro Body en la estación de acoplamiento DPD6N / DPD6C?
  - Se necesitan aproximadamente 6 horas para cargar completamente una batería de DrivePro Body totalmente agotada utilizando el DPD6N / DPD6C.

## 5. Reciclado y Protección del Medio Ambiente

Para más información **reciclar el producto (WEEE)** y **eliminación de pilas**, consulte el siguiente enlace:

https://www.transcend-info.com/about/green

# 6. Política de Garantía

Encontrará el periodo de garantía de este producto en su embalaje. Para más información sobre las **Condiciones de Garantía** y **Periodos de Garantía**, consulte el siguiente enlace: https://www.transcend-info.com/warranty

## 7. GNU Licencia Pública General (GPL) Divulgación

Por favor de visitar https://www.transcend-info.com/Legal/?no=10 para ver más información sobre las licencias de código abierto.

# 8. Acuerdo de Licencia de Usuario Final (EULA)

Si desea más información sobre las condiciones de la licencia de software, consulte el siguiente enlace: https://www.transcend-info.com/legal/gpl-disclosure-eula

## 9. Declaración de la Comisión Federal de Comunicaciones (FCC)

Este dispositivo cumple con la Parte 15 de las normas de la FCC. El funcionamiento está sujeto a las dos condiciones siguientes: (1) Este dispositivo no puede causar interferencias perjudiciales. (2) Este dispositivo debe aceptar cualquier interferencia recibida, incluidas aquellas que puedan causar un funcionamiento no deseado.

Este equipo ha sido sometido a pruebas y se ha determinado que cumple los límites establecidos para los dispositivos digitales de Clase B, de conformidad con Parte 15 de las reglas FCC. Estos límites están diseñados para proporcionar una protección razonable contra interferencias perjudiciales en una instalación residencial. Este equipo genera, utiliza y puede irradiar energía de radiofrecuencia y, si no se instala y utiliza de acuerdo con las instrucciones, puede causar interferencias perjudiciales para las comunicaciones por radio. No obstante, no se garantiza que no se produzcan interferencias en una instalación concreta. Si este equipo causa interferencias perjudiciales en la recepción de radio o televisión, que puede determinarse apagando y encendiendo el equipo, se recomienda al usuario que intente corregir la interferencia mediante una o varias de las siguientes medidas:

- Reorientar o reubicar la antena receptora
- Aumentar la separación entre el equipo y el receptor.
- Conectar el equipo a una toma de corriente de un circuito distinto al que está conectado el receptor.
- Consulte al distribuidor o a un técnico experto en radio/TV para obtener ayuda.

# 10. Declaración de Conformidad EU

Transcend Information declara por la presente que todos los productos Transcend con la marca CE que incorporan funcionalidad de equipo de radio cumplen con la Directiva 2014/53/EU.

El texto completo de la declaración UE de conformidad está disponible en la siguiente dirección de Internet:

https://www.transcend-info.com/eu\_compliance

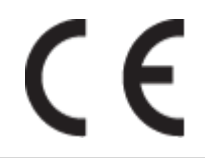

| Serie de estaciones de acoplamiento |                                 |  |
|-------------------------------------|---------------------------------|--|
| Frecuencia:                         | Potencia máxima de transmisión: |  |
| 2400 MHz to 2483.5 MHz < 100 mW     |                                 |  |

# 11. Marca de Conformidad Euroasiática (EAC)

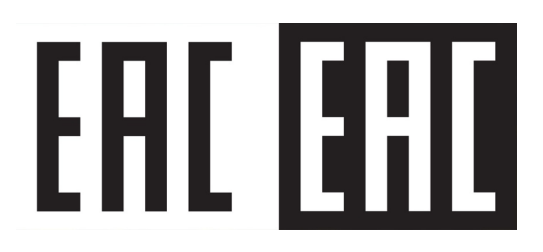